Moja učionica JESLAEOU

# Комуникација

## Корисничко упутство за наставнике

Moja učionica TeslaEDU – Комуникација

### Садржај:

| 1    | Увод |                       |    |  |
|------|------|-----------------------|----|--|
|      | 1.1  | Напомена              | 3  |  |
| 2    | Вест | и                     | 4  |  |
| 3 Фо |      | оруми                 |    |  |
|      | 3.1  | Општа порешавања      | 13 |  |
|      | 3.2  | Прилози и број речи   | 14 |  |
|      | 3.3  | Закључавање дискусија | 15 |  |
|      | 3.4  | Теме за дискусију     | 16 |  |

# 1 Увод

Моја učionica - TeslaEDU платформа омогућава симулацију традиционалних начина одржавања наставе у онлајн окружењу. Све активности неопходне да се настава несметано одвија у реалном свету, омогућене су и кроз саму апликацију. Једна од тих активности је и комуникација са ученицима на одређене теме. Апликација омогућава наставницима да постављају вести везане за одређени курс и тиме полазнике обавесте о новостима у оквиру истог. Такође, могуће је креирање форума за дискусију на одређене теме чиме омогућавају комуникацију између наставника и ученика, али између ученика који похађају исти курс.

#### 1.1 Напомена

Упутство, као и илустративни курсеви који се користе као примери у њима, креирани су од стране TeslaEDU тима. Упркос разумним напорима да се одрже тачне и комплетне информације, није могуће гарантовати тачност и потпуност информација у упутству и самим илустративним курсевима. Подаци у илустративним курсевима нису проверени и одобрени од стране надлежних институција. Употреба информација из ових курсева је искључиво на сопствену одговорност корисника Moja učionica - Tesla EDU система.

За све додатне информације и помоћ приликом употребе Moja učionica - TeslaEDU система, обратите се тиму за подршку на mojaucionica@tesla.info.

## 2 Вести

У оквиру сваког курса, са десне стране доступан је блок **Најновије вести** где су излистане све битне информације везане за тај курс.

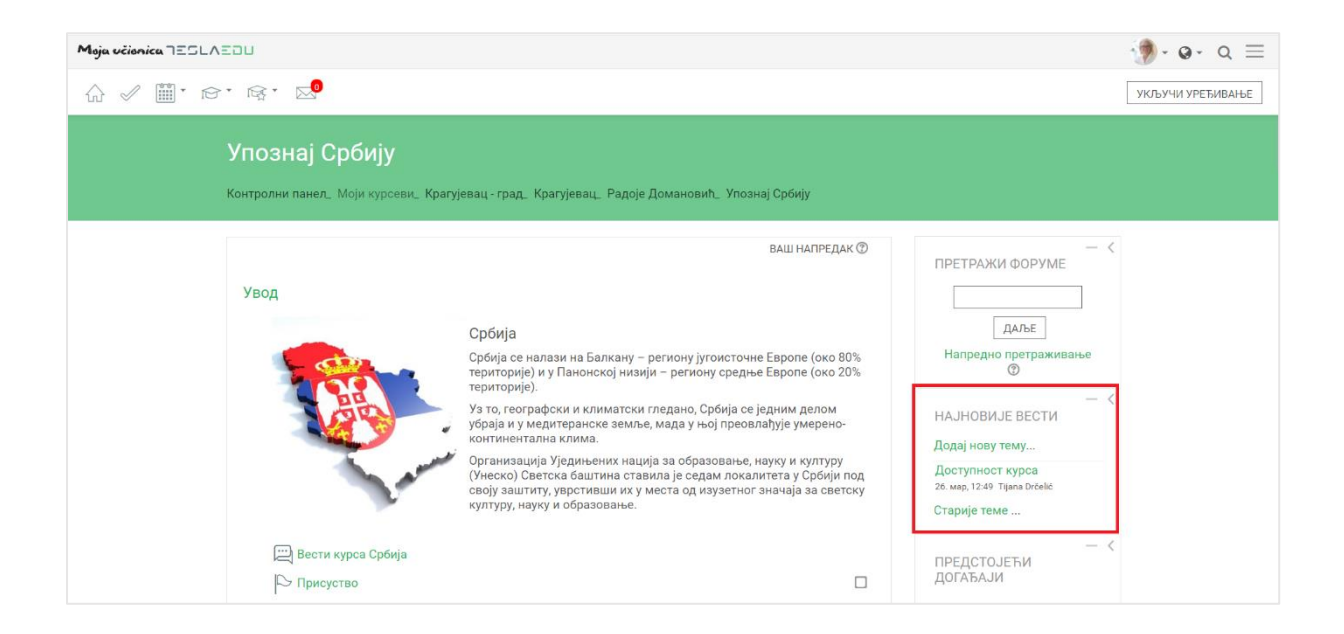

Кликом на опцију **Додај нову тему** отвара се нова страница у овиру које се може креирати нова вест везана за одабрани курс.

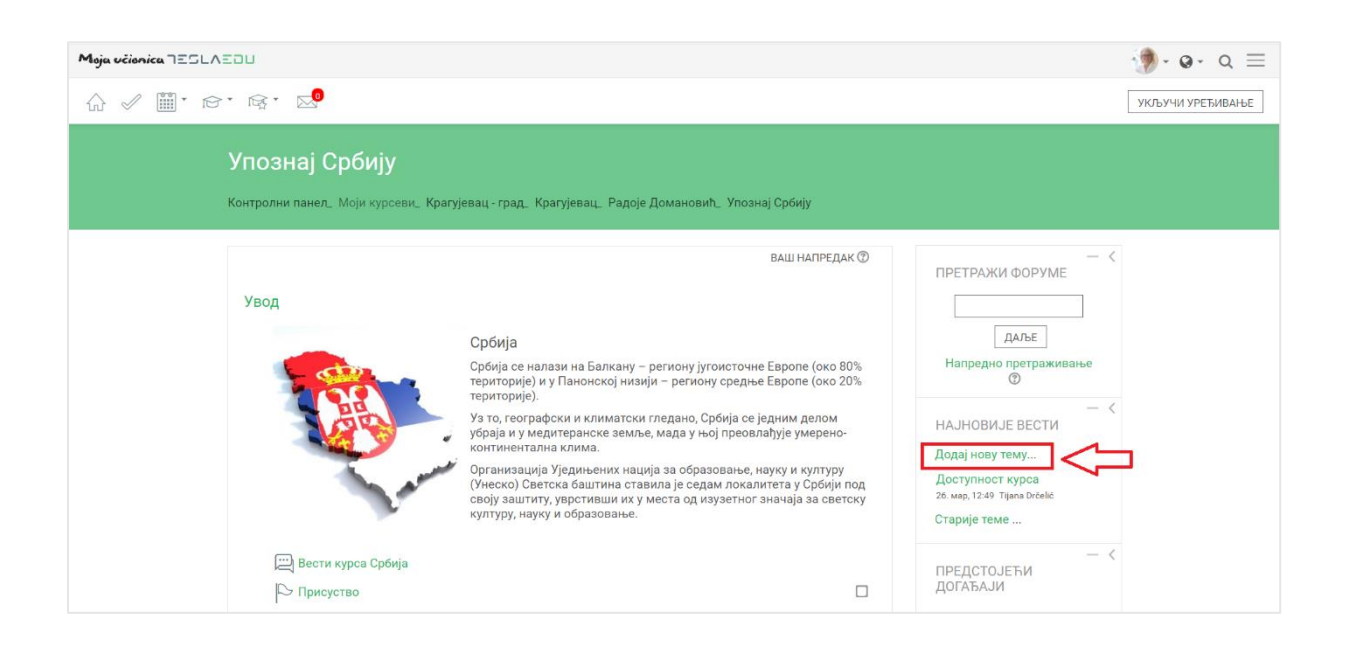

| Moja učionica IZSLAZOU                                |                                                                                           | 🐌 • • • a ≡ |
|-------------------------------------------------------|-------------------------------------------------------------------------------------------|-------------|
| ☆ ✓ ▥・ ☞・ ☞・ ∞•                                       |                                                                                           |             |
| Упознај Србију                                        |                                                                                           |             |
| Контролни панел_ Моји курсеви_                        | Крагујевац - град. Крагујевац. Радоје Домановић. Упознај Србију. Увод. Вести курса Србија |             |
| Вести курса Србија<br><sup>Опште вести и објаве</sup> | ▶ ПРОШИРИ СВЕ                                                                             |             |
| ⊸ Ваша нова тема за дискус                            | ију                                                                                       |             |
| Тема •                                                |                                                                                           |             |
| Порука *                                              |                                                                                           |             |
|                                                       |                                                                                           |             |
|                                                       |                                                                                           |             |
|                                                       |                                                                                           |             |
|                                                       |                                                                                           |             |
|                                                       |                                                                                           |             |
|                                                       |                                                                                           |             |
| Претплата на дискусију 💿                              |                                                                                           |             |
| Прилог 🕐                                              | Максимална величина за нове датотеке: 250MB, максималан број прилога: 1                   |             |
|                                                       |                                                                                           |             |

У оквиру ове стране, потребно је најпре дефинисати **Тему** и **Поруку**. Постоји могућност додавања и пропратних докумената у оквиру дела **Прилог**.

| Maia ucianica IEGLAEOU                                           |                                                                         |
|------------------------------------------------------------------|-------------------------------------------------------------------------|
|                                                                  | <b>y</b> • ~ _                                                          |
|                                                                  |                                                                         |
| Вести курса Србија                                               |                                                                         |
| Опште вести и објаве                                             | ▶ ПРОШИРИ СВЕ                                                           |
| <ul> <li>Ваша нова тема за дискусију</li> </ul>                  |                                                                         |
| Тема *                                                           |                                                                         |
|                                                                  |                                                                         |
|                                                                  |                                                                         |
|                                                                  |                                                                         |
|                                                                  |                                                                         |
|                                                                  |                                                                         |
|                                                                  |                                                                         |
|                                                                  |                                                                         |
|                                                                  |                                                                         |
|                                                                  | 1                                                                       |
| Претплата на дискусију 🛞 🛛 🕅                                     |                                                                         |
| Прилог 🕐                                                         | Максимална величина за нове датотеке: 250MB, максималан број прилога: 1 |
| ▶ Ш Датотеке                                                     |                                                                         |
| 1                                                                |                                                                         |
|                                                                  | -                                                                       |
| Превуците и спус                                                 | тите датотеке овде како бисте их додали.                                |
| Фиксирана 🕐 🗏                                                    |                                                                         |
| Пошаљи обавештење о поруци на 🛛                                  |                                                                         |
| форуму одмах, не чекајући време<br>дозвољено за уређивање поруке |                                                                         |
| Период приказивања                                               |                                                                         |
| ) Ознаке                                                         |                                                                         |
|                                                                  |                                                                         |

Прилог се може додати на један од три начина:

- 1) Превлачењем и спуштањем датотека у делу обележеним плавом стрелицом
- 2) Кликом на саму стрелицу
- 3) Кликом на иконицу Додај датотеку у горњем левом углу

| Maja učianica TESLAZOU                                                                                           |                                                                                                    | જ ર 🗐 💮 |
|----------------------------------------------------------------------------------------------------|----------------------------------------------------------------------------------------------------|---------|
| ☆ ✓ ▦・☞・☞・ ✑                                                                                                    |                                                                                                    |         |
| Претплята на дискуснју 💿<br>Пликог 🕅                                                                             | я<br>Максимална величина за нове датотеке: 500Кb, максималан боој прилоге. 9                                                                                                    |         |
|                                                                                                    | 200         200         200         200         200         200         200         200         200         200         200         200         200         200         200         200         200         200         200         200         200         200         200         200         200         200         200         200         200         200         200         200         200         200         200         200         200         200         200         200         200         200         200         200         200         200         200         200         200         200         200         200         200         200         200         200         200         200         200         200         200         200         200         200         200         200         200         200         200         200         200         200         200         200         200         200         200         200         200         200         200         200         200         200         200         200         200         200         200         200         200         200         200         200         200         200         200 <th></th> |         |
|                                                                                                    | Превуците и спустите датотеке овде како бисте их додали.                                                                                                    |         |
| ечинозрана<br>Пошали обезештене о поруки на<br>форуну одиках, не чекајбна време<br>дозвољено за уређување поруке |                                                                                                    |         |
| <ul> <li>Период приказивања</li> <li>Ознаке</li> </ul>                                                           |                                                                                                    |         |
|                                                                                                    | ПОШАЉИ ПОРУКУ НА ФОРУМ ОДУСТАНИ                                                                                                    |         |
|                                                                                                    | Неопходна поља у овом обрасцу су означена са * .                                                                                                    |         |

Уколико се одабере опција 2) или 3), кликом на назначено место отвара се нови прозор у оквиру кога се може радити претрага материјала које је потребно додати уз коментар. Са леве стране прозора отвара се мени са различитим изворима материјала одакле се они могу преузети и додати уз коментар.

| Maja učianica 725LAZOU                           |                                    |                            |                 | 🐌 • 🛛 • 🔍 🗏 |
|--------------------------------------------------|------------------------------------|----------------------------|-----------------|-------------|
| ☆ ✓ ▦・☞・☞・ ∞                                     |                                    |                            |                 |             |
|                                                  |                                    |                            |                 |             |
|                                                  |                                    |                            |                 |             |
|                                                  |                                    |                            |                 |             |
|                                                  |                                    |                            |                 |             |
|                                                  |                                    |                            |                 |             |
| Претллата на Бирач датотеке                      |                                    |                            | × малан броі пр | илога: 9    |
| 🖷 Датотеке на                                    | 1                                  |                            |                 |             |
| серверу                                          |                                    |                            |                 |             |
| та Скоро коришлене<br>датотеке                   |                                    |                            |                 |             |
| 🖭 Постави датотеку                               | Прилог                             | CHOOSE FILE No file chosen |                 |             |
| Преузимање са<br>URL адресе                      | Сачувај као                        |                            |                 |             |
| ф <mark>М</mark> Приватне<br>датотеке            | Аутор                              | Наставница Рада            |                 |             |
| Пошаљи обавештен<br>форуму одмах, не у Wikimedia | Изабери лиценцу                    | Сва права задржана 🔻       |                 |             |
| дозвољено за уре                                 |                                    |                            |                 |             |
| Период приказ                                    |                                    |                            |                 |             |
| ) Ознаке                                         |                                    |                            |                 |             |
|                                                  |                                    |                            |                 |             |
| 100                                              | О БИ ПОРУКУ НА ФОРУМ     ОДУСТАНИ  |                            | _               |             |
|                                                  |                                    |                            |                 |             |
| Неолхо                                           | дна поља у овом обрасцу су означен | a ca * .                   |                 |             |

Уколико се додаје потпуно нов документ који раније није коришћен у оквиру апликације, углавном ће се бирати опција **Постави датотеку**. У оквиру овог прозора, бира се документ који је потребно закачити кликом на дугме **Изабери прилог** (eng. Choose File). Након што је прилог изабран, потребно је уписати његов назив у делу **Сачувај као** и потом кликнути на дугме **Постави ову датотеку** чиме се измене чувају, а апликација враћа на страницу за дефинисање општих података о новим вестима. Документ сада постаје видљив у овом делу апликације.

| Maja užienica TESLAEJU                                                                   |                                                                                           | - 🐌 - ଢ - ଦ ≡ |
|------------------------------------------------------------------------------------------|-------------------------------------------------------------------------------------------|---------------|
| Упознаі Србиіу                                                                           |                                                                                           |               |
| Контролни панел_ Моји курсеви_ К                                                         | "рапујевац - град. Крагујевац. Радоје Домановић_ Упознај Србију_ Увод. Вести курса Србија |               |
| Вести курса Србија                                                                       |                                                                                           |               |
| - Ваша нова тем                                                                          | х РОШИРИ СВЕ                                                                              |               |
| т датотеке на<br>серверу<br>п Скоро кори                                                 | a li li li li li li li li li li li li li                                                  |               |
| датотеке<br>• Постави да<br>• Постави да                                                 | потеку Прилог СНООSE FILE Нови уловрса.docx                                               |               |
| URL адресе<br>Приватне<br>датотеке                                                       | Сачувај као Нови услови                                                                   |               |
| Wikimedia                                                                                | Изабери лиценцу Сва права задржана 🔻                                                      |               |
|                                                                                          |                                                                                           |               |
|                                                                                          |                                                                                           |               |
| Претлята на.<br>Прилог 🕚                                                                 | Максимална величина за нове датотеке: 250М8, максималан број прилога. 1                   |               |
|                                                                                          | · · · · · · · · · · · · · · · · · · ·                                                     |               |
|                                                                                          | Прежирите и спустите датотече овде како бисте их додали.                                  |               |
| Фиксирана 💮 🛛                                                                            | a                                                                                         |               |
| Пошаљи обавештење о поруци на 🛛<br>форуму одмах, не чекајући време                       | 2                                                                                         |               |
|                                                                                          |                                                                                           | (¶-0-0 ≣      |
|                                                                                          |                                                                                           |               |
|                                                                                          |                                                                                           |               |
|                                                                                          |                                                                                           |               |
| Претплата на дискусију 😨<br>Прилог 😨                                                     | ие<br>Максимална величина за нове датотеки: 250MB, максималан број прилога: 1             |               |
|                                                                                          | ▲ 111 (111 (111 (111 (111 (111 (111 (11                                                   |               |
|                                                                                          |                                                                                           |               |
|                                                                                          | Нови                                                                                      |               |
| Фиксирана ⑦<br>Пошаљи обавештење о поруци на                                             |                                                                                           |               |
| форуму одмах, не чекајући време<br>дозвољено за уређивање поруке<br>▶ Период приказивања |                                                                                           |               |
| ) Ознаке                                                                                 |                                                                                           |               |
|                                                                                          |                                                                                           |               |
|                                                                                          |                                                                                           |               |

Уколико је неопходно да се шаљу обавештења о порукама које стижу на део са вестима, неопходно је ову опцију активирати означавањем квадратића поред исписа **Пошаљи обавештење о поруци на форуму одмах, не чекајући време дозвољено за уређивање порука**.

| Moja učionica IESLAZOU                                                                                          |                                                                            | 🎲 · @· Q ≡ |
|----------------------------------------------------------------------------------------------------|----------------------------------------------------------------------------|------------|
| ☆ 🖉 🎬 * 16* 16* 15.                                                                                             |                                                                            |            |
| Тема *                                                                                                    | Смернице                                                                   |            |
| Порука •                                                                                                    |                                                                            |            |
|                                                                                                    | Овде можете пронаћи документ са основним смерницама за израду задатка.     |            |
|                                                                                                    |                                                                            |            |
|                                                                                                    |                                                                            |            |
|                                                                                                    |                                                                            |            |
|                                                                                                    |                                                                            |            |
|                                                                                                    |                                                                            |            |
| Претплата на дискусију 🗇                                                                                        | 8                                                                          |            |
| Прилог 🗇                                                                                                    | Максимална величина за нове датотеке: 500Кb, максималан број прилога: 9    |            |
|                                                                                                    | ↓         00         10           ▶         Паплиеке         00         10 |            |
|                                                                                                    |                                                                            |            |
|                                                                                                    | Смернице.docx                                                              |            |
| Финсирана 🟵<br>Пошаљи обевештење о поруци на<br>форуму однах, не чекајћи време<br>дозвољено за уређивање поруке |                                                                            |            |
| Период приказивања                                                                                              |                                                                            |            |
| ⇒ Ознаке                                                                                                    |                                                                            |            |
|                                                                                                    |                                                                            |            |
|                                                                                                    | ПОШАЉИ ПОРУКУ НА ФОРУМ ОДУСТАНИ                                            |            |

У оквиру дела **Период приказивања** могуће је одабрати временски интервал приказивања жељене дискусије. Временски интервал се дефинише уношењем вредности за поља **Почетак приказивања** и **Крај приказивања**. Како би вредности ових поља могле да се дефинишу, потребно је најпре активирати поља кликом на квадратиће поред којих пише **Омогући**.

| Maja vélanica JESLAZOU                                                                            |                            |                        |                                   |                                      | ∯-@-વ≣ | Ξ |
|---------------------------------------------------------------------------------------------------|----------------------------|------------------------|-----------------------------------|--------------------------------------|--------|---|
| ☆ 🖉 🎬 - 18 - 18 - 18                                                                              |                            |                        |                                   | //                                   |        |   |
| Претплата на дискусију 🕐                                                                          | ×                          |                        |                                   |                                      |        |   |
| Прилог 🗇                                                                                          |                            | Мако                   | симална величина за нове датотеке | е: 500Кb, максималан број прилога: 9 |        |   |
|                                                                                                   |                            |                        |                                   |                                      |        |   |
|                                                                                                   | Датотеке                   |                        |                                   |                                      |        |   |
|                                                                                                   | W                          |                        |                                   |                                      |        |   |
|                                                                                                   | Смернице.docx              |                        |                                   |                                      |        |   |
| Фиксирана 🕐                                                                                       |                            |                        |                                   |                                      |        |   |
| Пошаљи обавештење о поруци на<br>форуму одмах, не чекајући време<br>дозвољено за уређивање поруке |                            |                        |                                   |                                      |        |   |
| - Период приказивања                                                                              |                            |                        |                                   |                                      |        |   |
| Почетак приказивања 🔊                                                                             | 5 🔻                        | април 🔻                | 2020                              | 17 🔻                                 |        |   |
|                                                                                                   | 51 🔻                       | 🕮 🗷 Омогући 🧲          |                                   |                                      |        |   |
| Крај приказивања                                                                                  | 5                          | април                  | 2021                              | 17                                   |        |   |
| - the shares are a                                                                                | 51                         |                        |                                   |                                      |        |   |
|                                                                                                   |                            | С Омогуни              |                                   |                                      |        |   |
| ▶ Ознаке                                                                                          |                            |                        |                                   |                                      |        |   |
|                                                                                                   |                            |                        |                                   |                                      |        |   |
|                                                                                                   | ПОШАЉИ ПОРУКУ НА ФОРУМ     | одустани               |                                   |                                      |        |   |
|                                                                                                   | Неопходна поља у овом обра | сцу су означена са 🔹 . |                                   |                                      |        |   |

Након што су унети сви тражени параметри, исте је потребно сачувати кликом на дугме Пошаљи поруку на форум.

| Moja včionica TESLAZOU                                                                            |                            |                        |                                 |                                     | 🦃 • @ • Q ≡ |
|---------------------------------------------------------------------------------------------------|----------------------------|------------------------|---------------------------------|-------------------------------------|-------------|
| ☆ 🖉 🎬 ፣ 18 ፣ 18 ፣ 🔊                                                                               |                            |                        |                                 |                                     |             |
| Претплата на дискусију 💿                                                                          | ×                          |                        |                                 |                                     |             |
| Прилог 🗇                                                                                          |                            | Макси                  | мална величина за нове датотеке | : 500Кb, максималан број прилога: 9 |             |
|                                                                                                   |                            |                        |                                 |                                     |             |
|                                                                                                   | и датотеке                 |                        |                                 |                                     |             |
|                                                                                                   | W                          |                        |                                 |                                     |             |
|                                                                                                   | Смернице.docx              |                        |                                 |                                     |             |
| Фиксирана 🕐                                                                                       | 0                          |                        |                                 |                                     |             |
| Пошаљи обавештење о поруци на<br>форуму одмах, не чекајући време<br>дозвољено за уређивање поруке |                            |                        |                                 |                                     |             |
| ⊸ Период приказивања                                                                              |                            |                        |                                 |                                     |             |
| Почетак приказивања 🕐                                                                             | 5 🔻                        | април 🔻                | 2020                            | 17 🔻                                |             |
|                                                                                                   | 51 🔻                       | 🕮 🗷 Омогући            |                                 |                                     |             |
| Крај приказивања 💿                                                                                | 5 🔻                        | април 🔻                | 2021                            | 17 💌                                |             |
|                                                                                                   | 51 🔻                       | III 🖉 Омогући          |                                 |                                     |             |
|                                                                                                   | ,                          |                        |                                 |                                     |             |
| ▶ Ознаке                                                                                          |                            |                        |                                 |                                     |             |
| ⇒                                                                                                 | ПОШАЉИ ПОРУКУ НА ФОРУМ     | ОДУСТАНИ               |                                 |                                     |             |
|                                                                                                   | Неопходна поља у овом обра | сцу су означена са 🔹 . |                                 |                                     |             |

На овај начин нова вест постаје видљива у делу Вести курса.

| Moja učionica TESLAZOU |                                                                                                    |                                          |                           |                                             | 🛞 · ⊖ · Q ≡     |
|------------------------|----------------------------------------------------------------------------------------------------|------------------------------------------|---------------------------|---------------------------------------------|-----------------|
| ☆ 🖉 🎬 · @ · @          | ; • 🖂 🔍                                                                                                    |                                          |                           | 0                                           | ПРЕТРАЖИ ФОРУМЕ |
|                        | <b>Упознај Србију</b><br>Контролни панел_ Моји курсеви_ Кратујевац - град                                            | q. Крагујевац. Радоје Домановић_ Упознај | Србију_ Увод_ Вести курса | і Србија                                    |                 |
|                        | Ваша порука је успешно додата. ×<br>Имате 30 min минута да уредите поруку ако желите да направите било какве измене. |                                          |                           |                                             |                 |
|                        | Вести курса Србија<br>Опште вести и објаве<br>додљј НОВУ ТЕМУ                                                        |                                          |                           |                                             |                 |
|                        | Дискусија                                                                                                    | Започео/ла                               | Одговори                  | Последња порука                             |                 |
|                        | 🎬 Нови услови похађања курса                                                                                         | Наставница Рада                          | 0                         | Наставница Рада<br>нед, 5. апр 2020., 18:32 |                 |
|                        | Доступност курса                                                                                                    | n Tijana Drčelić                         | 0                         | Tijana Drčelić<br>чет, 26. мар 2020., 12:49 |                 |

| Maja učianica 755LAZZU                                 |                                                            | (∰-@- Q ≡                                                                                                    |
|--------------------------------------------------------|------------------------------------------------------------|----------------------------------------------------------------------------------------------------|
| ☆ ✓ ▥・ਲ਼・ਲ਼・∞                                          |                                                            | УКЉУЧИ УРЕЋИВАЊЕ                                                                                                    |
| Упознај Србију<br>Контролни панел, Моји курсеви, Крагу | јевац - град. Крагујевац. Радоје Домановић, Упознај Србију |                                                                                                    |
| Увод                                                   | ВАШ НАПРЕДАК                                               | — <<br>ПРЕТРАЖИ ФОРУМЕ<br>ДАЛЕ<br>Напредно претраживање<br>Ф — <<br>НАЈНОВИЈЕ ВЕСТИ<br>Додај нову тему<br>Нови услови похађања<br>укурса<br>2 мар. 1249 Тириз Drčelić<br>Старије теме<br>— < |

## 3 Форуми

У оквиру сваког курса, могуће је креирати форум за дискусију на одређене теме. Да би се покренула опција креирања форума, потребно је најпре активирати опцију **Укључи уређивање**.

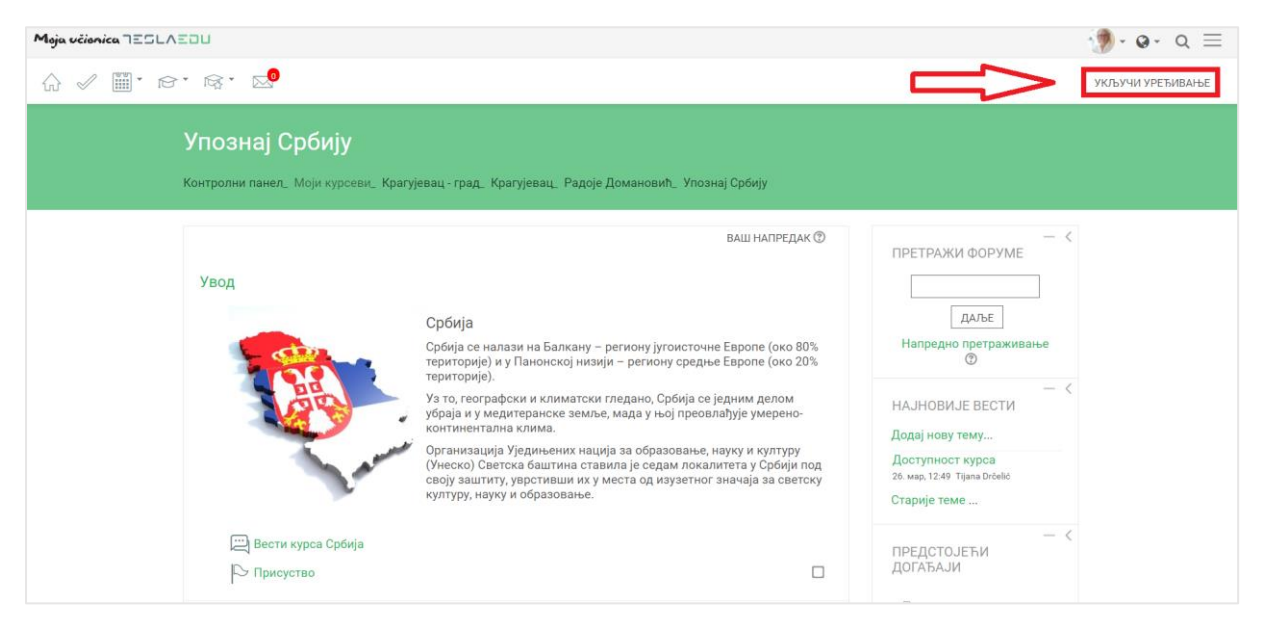

Након што је активирана могућност уређивања, отварају се поља која омогућавају допуну, измену и брисање елемената и садржаја у оквиру одабраног курса, односно одабране теме у оквиру курса.

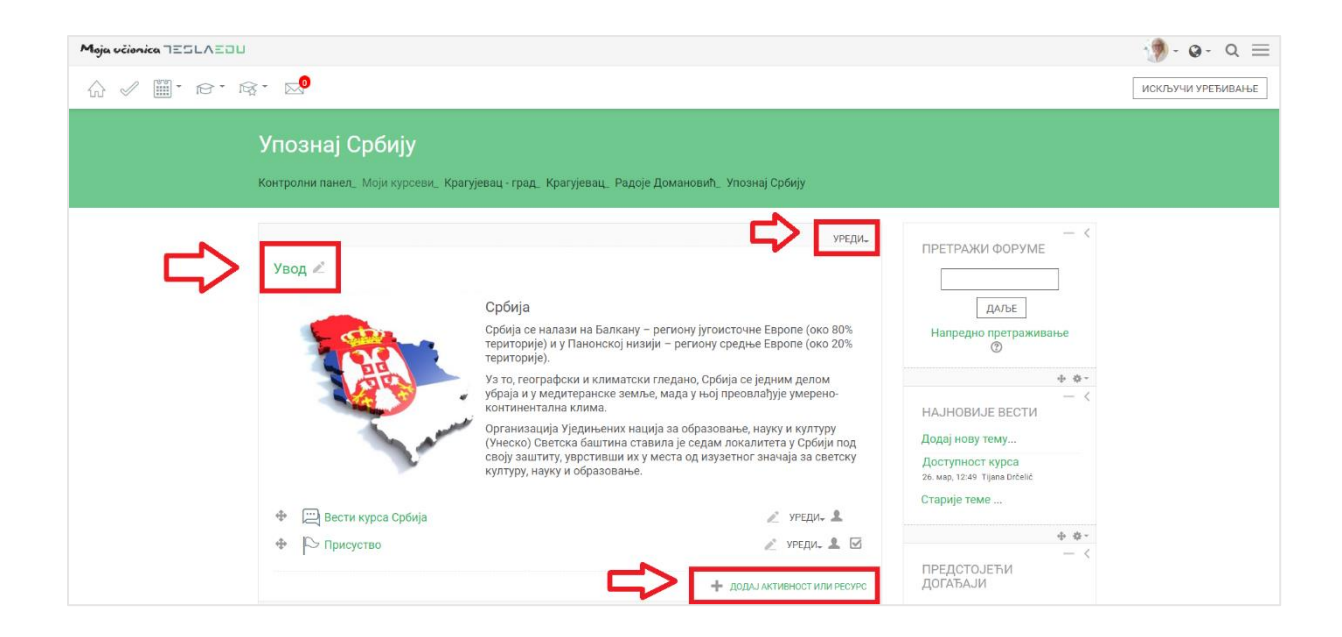

Након што је **Укључено уређивање**, потребно је одабрати тему у оквиру курса у којој ће се креирати форум. Исти се може креирати и као посебна тема у оквиру курса. Када је одабрана позиција форума у оквиру курса, потребно је кликнути на дугме **Додај активност или ресурс**.

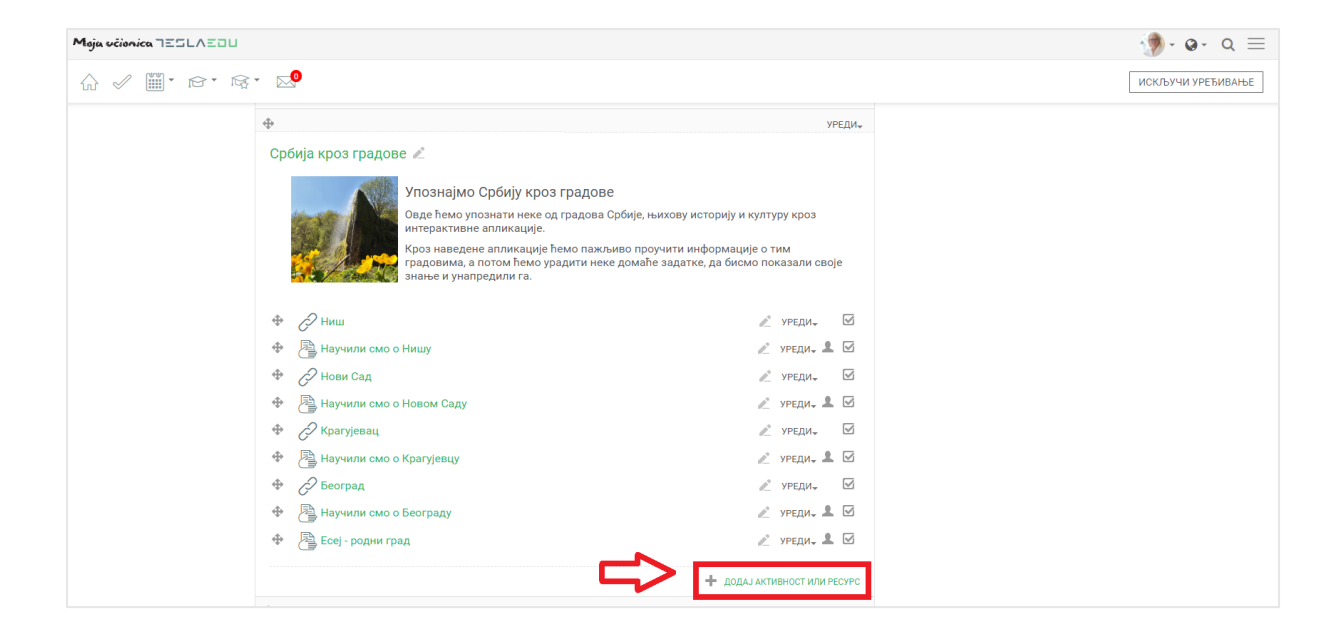

Отвара се листа свих расположивих активности у оквиру које је потребно изабрати **Форум** и потом потврдити избор кликом на дугме **Додај**.

| Moja učionica 725LAZOU                                                                                                    |                                                                                                    |                                                                                                    | ()• •• Q ≡        |
|----------------------------------------------------------------------------------------------------|----------------------------------------------------------------------------------------------------|----------------------------------------------------------------------------------------------------|-------------------|
| ☆ ✓ ▦・☞・喩・ №                                                                                                    | Додај активност или ресурс                                                                                                    | ×                                                                                                    | ИСКЉУЧИ УРЕЂИВАЊЕ |
| <ul> <li>Србија кроз градове </li> <li>Упознајмо<br/>Срде ћемо у<br/>интерактивни<br/>кроз наведе<br/>градовима, а наведе<br/>упознаведе<br/>градовима, а наведе<br/>упознаведе<br/>упознаведер<br/>упознаведер<br/>упознавеле<br/>упознаведе</li></ul> | АКТИВНОСТИ<br>Адарта аставности Чору<br>учесчицика да вода вод<br>исчусчје 1, да дасоту<br>учесчицика да вода вод<br>исчусчје 1, да дасоту<br>исчусчје 1, да дасоту<br>исчуста 1, да дасоту<br>исчуста 1, да дасоту<br>исчуста 1, да дасоту<br>исчуста 1, да дасоту<br>исчуста 1, да дасоти<br>исчуста 1, да дасоти<br>исчуста 1, да дас | пи' вихлућава<br>пророн<br>уна различите<br>зих периоду<br>од орума којо с<br>од орума којо с<br>од орума којо<br>по дрихову пре<br>сила вида<br>иха. Предвач<br>ика. Предвач<br>ика. Предвач<br>ика. Предвач<br>ика. Предвач<br>ика. Предвач<br>ика. Предвач<br>ика. Предвач<br>ика. Предвач<br>ика. Предвач<br>ика. Предвач |                   |

Отвара се нова страница у оквиру које се уносе основне информације о самом форуму.

| Moja učionica JESLAEOU                                                                     |                                                                                                    | 🐌 · @ · Q ≡ |
|--------------------------------------------------------------------------------------------|----------------------------------------------------------------------------------------------------|-------------|
| ☆ 🖉 🎬 * ☞ * ☞ * 🔊                                                                          |                                                                                                    |             |
| <b>Упознај Србију</b><br>Контролни панел, Моји курсеви,<br>Додавање активности Форум у Сри | Крагујевац - град Крагујевац Радоје Домановић Упознај Србију Србија кроз градове<br>ија кроз градове |             |
| 🚍 Додавање актив                                                                           | ности Форум у Србија кроз градове 💿                                                                  |             |
| - Општа подешавања                                                                         | , in our note                                                                                        |             |
| Назив форума *                                                                             |                                                                                                    |             |
| Опис                                                                                       |                                                                                                    |             |
|                                                                                            |                                                                                                    |             |
|                                                                                            |                                                                                                    |             |
|                                                                                            |                                                                                                    |             |
|                                                                                            |                                                                                                    |             |
| Прикажи опис на страници курса                                                             |                                                                                                    |             |
| Тип форума 🛞                                                                               | Стандардни форум за опш 🔻                                                                            |             |

#### 3.1 Општа порешавања

Најпре је потребно попунити основне податке као што су **Назив форума** и **Опис**, а потом и одабрати тип форума кликом на једну од вредности из падајуће листе која се отвара у оквиру поља **Тип форума**.

| Moja učionica IESLAEOU                                                                                                    | 🎲 · ⊗· a ≡ |
|----------------------------------------------------------------------------------------------------|------------|
|                                                                                                    |            |
| <b>Упознај Србију</b><br>Контролни панел_ Моји курсеви_ Крагујевац - град_ Крагујевац. Радоје Домановић_ Упознај Србију_ Србија кроз градове_<br>Додавање активности Форум у Србија кроз градове                                                                                                    |            |
| 🛱 Додавање активности Форум у Србија кроз градове 🛛                                                                                                    |            |
| > прошири све                                                                                                    |            |
| Назив форума * Помоћ при изради есеја                                                                                                    |            |
|                                                                                                    |            |
| Уколико имате било каквих питања везаних за израду есеја, слободно можете овде да питате.                                                                                                    |            |
|                                                                                                    |            |
|                                                                                                    |            |
| Зедна обична дикусија     Зедна обична дикусија     Сака сооба може започети једну дискусија     Сака сооба може започети једну дискусија     Станцирани форму за аплишу јиргороју     Станцирани форму за слишу једну дискусија                                                                                                    |            |
| Состандардин форуна за состану чита а состану чита а состану чита а состану чита а состану чита а состану чита а состану чита а состану чита состану чита сост<br>Стану чита состану чита состану чита состану чита состану чита состану чита состану чита состану чита состану ч |            |

Уколико је потребно креирати форум у коме ученик неће моћи да види одговоре и коментаре других ученика док и сам не постави своје питање или одговор, требало би изабрати опцију **Форум питања и одговори**. У супротном, може се изабрати било која друга опција у складу са преференцијама наставника.

### 3.2 Прилози и број речи

У делу **Прилози и број речи** могуће је дефинисати максималан број прилога по коментару, као и максималну величину сваког прилога. Такође, могуће је одредити и максималан број дозвољених речи у коментару по потреби.

| Moja učionica JESLAEOU |                                | (∰·@· Q ≡ |
|------------------------|--------------------------------|-----------|
|                        |                                |           |
| ⊸ Прилози              | и број речи                    |           |
| Максимална             | величина прилога 🗇 🛛 500Кb 🔹 🔻 |           |
| Максим                 | залан број прилога 🕐 🛛 9 🛛 🔻   |           |
|                        | Прикажи број речи 🗇 🛛 Не 🔹 🔻   |           |

| Moja učionica IESLAEOU        |                                                                        | 🐲 · • • a = |
|-------------------------------|------------------------------------------------------------------------|-------------|
| ☆ ✓ ▦・☞・☞・ 💁                  |                                                                        |             |
| 👻 Прилози и број речи         |                                                                        |             |
| Максимална величина прилога 🕲 | 500Kb                                                                  |             |
| Максималан број прилога 🗇     | 250MB<br>100MB<br>50MB                                                 |             |
| Прикажи број речи 🛞           | 20MB<br>10MB<br>5MB                                                    |             |
| Претплата и праћење           | 2MB<br>1MB<br>500Kb                                                    |             |
| ⊧ Закључавање дискусија       | 100Kb<br>50Kb<br>10Kb                                                  |             |
| ▶ Гранична вредност броја п   | Постављање није дозвољено<br><del>ррука која доводи до блокирања</del> |             |

| Moja učionica TESLAEOU |                                        |          | ∯-@- વ ≡ |
|------------------------|----------------------------------------|----------|----------|
| ☆ ✓ ⅲ・☞・☞・ №           |                                        |          |          |
| – Прилози и број       | речи                                   |          |          |
| Максимална величина    | прилога 🕐 500КЬ 🔻                      | ]        |          |
| Максималан број        | рилога 🕐 9 🔻                           |          |          |
| Прикажи                | број речи ⑦ 2<br>3                     |          |          |
| Претплата и пр         | аћење <sup>4</sup> 5<br>6              |          |          |
| ▶ Закључавање д        | искусија 9                             |          |          |
| ▶ Гранична вредн       | ност броја ги<br>10<br>20<br>50<br>100 | локирања |          |
| ▶ Оцена                |                                        | -        |          |

#### 3.3 Закључавање дискусија

У одељку Закључавање дискусија може се одредити да ли ће се нека дискусија затворити након неког временског периода. Тај временски интервал дефинише се одабиром једне од понуђених вредности у оквиру падајуће листе вредности поља Закључај дискусију након периода неактивности.

| Moja včionica JESLAEOU                                                                                                    |                                                                 | ())- O- Q = |
|----------------------------------------------------------------------------------------------------|-----------------------------------------------------------------|-------------|
| û ✓ III' r r r r                                                                                                    |                                                                 |             |
| - Прилози и број речи                                                                                                    |                                                                 |             |
| Максимална величина прилога 😨                                                                                                    | 0Kb 🔻                                                           |             |
| Максималан број прилога 🕐                                                                                                    | ¥                                                               |             |
| Прикажи број речи 💿                                                                                                    | Ŧ                                                               |             |
| <ul> <li>Претплата и праћење</li> </ul>                                                                                                    |                                                                 |             |
| <ul> <li>Вакључавање дискусија</li> </ul>                                                                                                    |                                                                 |             |
| Закључај дискусије након периода<br>неактивности<br>©                                                                                                    | заклучавај дискусије 🔹<br>заклучавај дискусије<br>цан<br>селеља |             |
| <ul> <li>Гранична вредност броја по<br/>станична вредност броја по<br/>станична вредност вредност броја по<br/>станична вредност вредност вреднос</li></ul> | локирања<br>месец<br>месеца                                     |             |
| ⊳ Оцена                                                                                                    | месец(а)<br>месец(а)<br>одина                                   |             |
| ⊧ Оцене                                                                                                    |                                                                 |             |

Након што су унете све основне информације, исте се чувају кликом на дугме **Сачувај и врати се** на курс или **Сачувај и прикажи** у доњем делу странице.

| Maja učionica 755LAEOU                                | ∯∗⊗∗ વ ≡ |
|-------------------------------------------------------|----------|
|                                                       |          |
| 0                                                     |          |
| ) Оцена                                               |          |
| ⊳Оцене                                                |          |
| ▶ Заједничка подешавања модула                        |          |
| ▶ Ограничи приступ                                    |          |
| ▶ Завршетак активности                                |          |
| > Ознаке                                              |          |
| » Компетенције 🗸 🗸                                    |          |
| САЧУВАЈ И ВРАТИ СЕ НА КУРС САЧУВАЈ И ПРИКАЖИ ОДУСТАНИ |          |
| Неопходна поља у овом обрасцу су означена са 🍨 .      |          |

Када су вредности сачуване, форум постаје видљив на основној станици курса у оквиру дефинисане секције.

| Moja učionica JESLAEOU                                           |                                                                                                    |                                                                                                    | (∰·@· Q ≡         |
|------------------------------------------------------------------|----------------------------------------------------------------------------------------------------|----------------------------------------------------------------------------------------------------|-------------------|
| ☆ III. B. B.</th <th>·</th> <th></th> <th>ИСКЉУЧИ УРЕЂИВАЊЕ</th> | ·                                                                                                    |                                                                                                    | ИСКЉУЧИ УРЕЂИВАЊЕ |
|                                                                  | ф                                                                                                    | УРЕДИ+                                                                                                  |                   |
|                                                                  | Србија кроз градове 🖉                                                                                                    |                                                                                                    |                   |
|                                                                  | Упознајмо Србију кроз градове<br>Оде вћемо упознати неке од градова Србије<br>интерактивне апликације.<br>Кроз наведене апликације ћемо пажљиво п<br>градовима, а потом ћемо урадити неке дом<br>знање и унапредили га. | е, њихову историју и културу кроз<br>іроучити информације о тим<br>аће задатке, да бисмо показали своје |                   |
|                                                                  | Ф 🖉 Ниш                                                                                                    | 🖉 уреди.                                                                                                |                   |
|                                                                  | 🕂 🖹 Научили смо о Нишу                                                                                                    | 🧨 уреди. 💄 🗹                                                                                            |                   |
|                                                                  | 🕀 🔗 Нови Сад                                                                                                    | ∥° уреди. 🗹                                                                                             |                   |
|                                                                  | 🕀 📳 Научили смо о Новом Саду                                                                                                    | 🖉 уреди., 🙎 🗹                                                                                           |                   |
|                                                                  | 🕀 🔗 Крагујевац                                                                                                    | <i>№</i> уреди <sub>т</sub> 🗹                                                                           |                   |
|                                                                  | 🕈 📳 Научили смо о Крагујевцу                                                                                                    | 🖉 уреди., 🙎 🗹                                                                                           |                   |
|                                                                  | 🕸 🔗 Београд                                                                                                    | <i>№</i> уреди <sub>т</sub> 🗹                                                                           |                   |
|                                                                  | 🔹 📳 Научили смо о Београду                                                                                                    | 🖉 уредит 💄 🗹                                                                                            |                   |
|                                                                  | 🕀 🗧 Есеј - родни град                                                                                                    | 🖉 уредит 💄 🗹                                                                                            |                   |
|                                                                  | 💠 🖳 Помоћ при изради есеја                                                                                                    | 🖉 уреди., 💄 🗹                                                                                           |                   |
|                                                                  |                                                                                                    | + додај активност или ресурс                                                                            |                   |

#### 3.4 Теме за дискусију

Кликом на жељени форум, отвара се нова страница у оквиру које је могуће покренути нову дискусију кликом на дугме **Додај нову тему за дискусију**.

| Moja učionica TESLAEDU                                                                                                    |                            | ા  લ  ગ         |
|----------------------------------------------------------------------------------------------------|----------------------------|-----------------|
|                                                                                                    | 0                          | ПРЕТРАЖИ ФОРУМЕ |
| Упознај Србију<br>Контролни панел_ Моји курсеви_ Крагујевац - град. Крагујевац. Радоје Домановић_ Упознај Србија, Србија кроз градо | зе_ Помоћ при изради есеја |                 |
| Помоћ при изради есеја<br>Уколико имате било каквих питања везаних за израду есеја, слободно можете овде да питате.                 |                            |                 |
| Додај нову тему за дискусију<br>(Још нема тема за дискусију на овом форуму)                                                         |                            |                 |

Отвара се нова страница у оквиру које је потребно дефинисати **Назив теме** и **Поруку**. Могуће је додати и прилог у виду неке датотеке у пољу **Прилог.** 

| Meja včienica IESLAZOU                                           |                                                                                                    | () - • • • • • |
|------------------------------------------------------------------|----------------------------------------------------------------------------------------------------|----------------|
| ☆ ✓ ▦・☞・☞・ ∞⁰                                                    |                                                                                                    |                |
| Упознај Србију                                                   |                                                                                                    |                |
| Контролни панел_ Моји курсеви_                                   | Крагујевац - град Крагујевац Радоје Домановић Упознај Србију Србија кроз градове Помоћ при изради есеја |                |
|                                                                  |                                                                                                    |                |
| Помоћ при изради е                                               | eceja                                                                                                   |                |
| эколико имате оило каквих питањ                                  | а везаних за израду есеја, словодно можете овде да питате.<br>▶ ПРОШИРИ СВЕ                             |                |
| <ul> <li>Ваша нова тема за дискус</li> </ul>                     | ију                                                                                                    |                |
| Тема *                                                           |                                                                                                    |                |
| Порука                                                           |                                                                                                    |                |
| ·                                                                |                                                                                                    |                |
|                                                                  |                                                                                                    |                |
|                                                                  |                                                                                                    |                |
|                                                                  |                                                                                                    |                |
|                                                                  |                                                                                                    |                |
|                                                                  |                                                                                                    |                |
|                                                                  |                                                                                                    |                |
| Претплата на дискусију 🗇                                         | 2                                                                                                    |                |
| Прилог 😨                                                         | Максимална величина за нове датотеке: 500Kb, максималан број прилога: 9                                 |                |
|                                                                  |                                                                                                    |                |
|                                                                  |                                                                                                    |                |
|                                                                  | -                                                                                                    |                |
|                                                                  | Превуците и спустите датотеке овде како бисте их додали.                                                |                |
| Фиксирана 😨                                                      |                                                                                                    |                |
| Пошаљи обавештење о поруци на                                    | 8                                                                                                    |                |
| форуму одмах, не чекајући време<br>дозвољено за уређивање поруке |                                                                                                    |                |

Прилог се може додати на један од три начина:

- 1) Превлачењем и спуштањем датотека у делу обележеним плавом стрелицом
- 2) Кликом на саму стрелицу
- 3) Кликом на иконицу Додај датотеку у горњем левом углу

| Moja učionica JESLAZOU                                                                            |                                                                                                    | 🐌 · @ · Q 🗏 |
|---------------------------------------------------------------------------------------------------|----------------------------------------------------------------------------------------------------|-------------|
| ☆ 🖉 🎬 • ☞ • ☞ • 😒                                                                                 |                                                                                                    |             |
|                                                                                                   |                                                                                                    |             |
| Претплата на дискусију 💿                                                                          | 8                                                                                                    |             |
|                                                                                                   | Максимална величина за нове датотеке: 500Kb, максималан број прилога: 9 ВВ В В В В В В В В В В В В В В В В В |             |
|                                                                                                   | Превуците и спустите датотеке овде како бисте их додали.                                                     |             |
| Фиксирана 🗇                                                                                       |                                                                                                    |             |
| Пошаљи обавештење о поруци на<br>форуму одмах, не чекајући време<br>дозвољено за уређивање поруке |                                                                                                    |             |
| Период приказивања                                                                                |                                                                                                    |             |
| ▶ Ознаке                                                                                          |                                                                                                    |             |
|                                                                                                   | ПОШАЉИ ПОРУКУ НА ФОРУМ ОДУСТАНИ                                                                              |             |
|                                                                                                   | Неопходна поља у овом обрасцу су означена са * .                                                             |             |

Уколико се одабере опција 2) или 3), кликом на назначено место отвара се нови прозор у оквиру кога се може радити претрага материјала које је потребно додати уз коментар. Са леве стране прозора отвара се мени са различитим изворима материјала одакле се они могу преузети и додати уз коментар.

| Moja učionica 725LAZOU                                                                                                    |                                                                                                    | 💮 - હ- વ 📃 |
|----------------------------------------------------------------------------------------------------|----------------------------------------------------------------------------------------------------|------------|
| ☆ ✓ ▦・☞・☞・ 💀                                                                                                    |                                                                                                    |            |
| Претплата на<br>Бирач дато<br>подетотеке н<br>сереру                                                                                                    | Teke X Manan Spoj npuno                                                                                                    | <b>a 9</b> |
| датотеке<br>Дорожари<br>Дорожари<br>Доро | илене<br>готеку Прилог СНООЗЕ РЦЕ No file chosen<br>е са Сачува) као<br>Аутор Наставница Рада<br>Изабери лиценцу Сва права задржана <b>у</b> |            |
| ) Ознаке                                                                                                    |                                                                                                    |            |
|                                                                                                    | еолходна поља у овом обрасцу су означена са * .                                                                                              |            |

Уколико се додаје потпуно нов документ који раније није коришћен у оквиру апликације, углавном ће се бирати опција **Постави датотеку**. У оквиру овог прозора, бира се документ који је потребно закачити кликом на дугме **Изабери прилог** (eng. Choose File). Након што је прилог изабран, потребно је уписати његов назив у делу **Сачувај као** и потом кликнути на дугме **Постави ову датотеку** чиме се измене чувају, а апликација враћа на страницу за дефинисање општих података о дискусији. Документ сада постаје видљив у овом делу апликације.

|                                                                                                    |                                                                                                    | 🦃 • ⊗• વ ≡  |  |
|----------------------------------------------------------------------------------------------------|----------------------------------------------------------------------------------------------------|-------------|--|
| · ☆ ✓ III- ☞· ☞· ∞•                                                                                                    |                                                                                                    |             |  |
| Те                                                                                                    | а Смернице                                                                                                    |             |  |
| Ποργ                                                                                                    |                                                                                                    |             |  |
|                                                                                                    | Овде можете пронаћи документ са основним смерницама за израду задатка.                                                                                                    |             |  |
|                                                                                                    |                                                                                                    |             |  |
| Бир                                                                                                    | ч датотеке                                                                                                    |             |  |
| <b>т</b> Д<br>сервер                                                                                                    | отеке на                                                                                                    |             |  |
| <b>т</b> Ск<br>датотек                                                                                                    | ро коришћене                                                                                                    |             |  |
| 2 D                                                                                                    | тави датотеку Прилог CHOOSE FILE Смернице.docx //                                                                                                    |             |  |
| Претплата на, URL ад<br>М Пи                                                                                                    | се Сачувај ко Смернице<br>Ватне малан број прилога: 9                                                                                                    |             |  |
| datotek<br>() W                                                                                                    | imedia Usa6epu nuqerugu Cea npasa sappxara ▼                                                                                                    |             |  |
|                                                                                                    |                                                                                                    |             |  |
|                                                                                                    | ПОСТАВИ ОВУ ДАТОТЕКУ                                                                                                    |             |  |
|                                                                                                    |                                                                                                    |             |  |
| Пошаљи обавештење о пору                                                                                                    | ина                                                                                                    |             |  |
| форуму одмах, не чекајули і<br>дозвољено за уређивање п                                                                                                    | ewe<br>syve                                                                                                    |             |  |
| Период приказивања                                                                                                    |                                                                                                    |             |  |
| ) Ознаке                                                                                                    |                                                                                                    |             |  |
|                                                                                                    | ПОШАЉИ ПОРУКУ НА ВОРУМ ОДУСТАНИ                                                                                                    |             |  |
|                                                                                                    |                                                                                                    |             |  |
| Moja učionica 725LAZOU                                                                                                    |                                                                                                    | 🐌 · @ · Q = |  |
|                                                                                                    |                                                                                                    |             |  |
|                                                                                                    |                                                                                                    |             |  |
| 112 V III. 127 129 127                                                                                                    | • Смернице                                                                                                    |             |  |
| Ter<br>North Contractions of the second second |                                                                                                    |             |  |
| Ter Tage Lear                                                                                                    | • Смернице<br>В Л Н И В Л Н И В В В В В В В В В В В В В В В В В В                                                                                                    |             |  |
| Ter Ter Ter Ter                                                                                                    | • Смернице<br>• В Т НЕ Р В П Н • • • • • • • • • • • • • • • • • •                                                                                                    |             |  |
| Ter Teg Teg Teg Teg Teg Teg Teg Teg Teg Teg                                                                                                    | • Смернице<br>• В Г На в Р 2 Б Ф Ф Ф<br>Свде можете пронаћи документ са основним смерницама за израду задатка.                                                                                                    |             |  |
| Ter Ropy                                                                                                    | • Смернице<br>• В Т Е В Р В В С<br>Овде можете пронаћи документ са основним смерницама за израду задатка.                                                                                                    |             |  |
| Ter                                                                                                    | • Смернице<br>• <u>В Л На Р 2 Б Р е в р</u><br>Овде можете пронаћи документ са основним смерницама за израду задатка.                                                                                                    |             |  |
| Гортплата на дискусној                                                                                                    | <ul> <li>Смернице</li> <li>Эт в т на половии смерницама за израду задатка.</li> </ul>                                                                                                    |             |  |
| Гад С С С С С С С С С С С С С С С С С С С                                                                                                    | Смернице Овде можете пронаћи документ са основним смерницама за израду задатка. У ж Максимална величина за нове датотеке: 500Кb, максималан број прилога: 9                                                                                                    |             |  |
| Ган<br>Пору<br>Претплата на дискусну<br>Прилог                                                                                                    | Смернице Оде можете пронаћи документ са основним смерницама за израду задатка. Оде можете пронаћи документ са основним смерницама за израду задатка. Максимална величина за нове датотеке: 500Кb, максимална број прилога: 9  Максимална величина за нове датотеке: 500Кb, максимална број прилога: 9  Максимална величина за нове датотеке: 500Кb, максимална број прилога: 9  Максимална величина за нове датотеке: 500Кb, максимална број прилога: 9  Максимална величина за нове датотеке: 500Кb, максимална број прилога: 9  Максимална величина за нове датотеке: 500Кb, максимална број прилога: 9  Максимална величина за нове датотеке: 500Кb, максимална број прилога: 9  Максимална величина за нове датотеке: 500Кb, максимална број прилога: 9                                                                                                    |             |  |
| Гай 💞 🏢 Р Гей Р Гей Р Гей<br>Пору<br>Претплата на дискусиј<br>Прилог                                                                                                    | <ul> <li>Смернице</li> <li>Шат В Г Е В Р В В В В В В В В В В В В В В В В В</li></ul>                                                                                                    |             |  |
| Ган<br>Пору<br>Претплата на дискусну<br>Прилог                                                                                                    | <ul> <li>Смернице</li> <li>Экан В Г Е В Р В В В В В В В В В В В В В В В В В</li></ul>                                                                                                    |             |  |
| Гай 💞 🛄 Г. Г. С. С. С. С. С. С. С. С. С. С. С. С. С.                                                                                                    | <ul> <li>Смернице</li> <li>Шат В Г Е Е Р 2 В Е В В В В В В В В В В В В В В В В В</li></ul>                                                                                                    |             |  |
| Ган Солония на дискусну<br>Приголата на дискусну<br>Прилог<br>Фиксирана<br>Пошали одвежителе о пора                                                                                                    | Смернице     Смернице     Соде можете пронаћи документ са основним смерницама за израду задатка.     Оде можете пронаћи документ са основним смерницама за израду задатка.     Максимална величина за нове датотеке: 500Кb, максималан број прилога: 9     Ференца doc     Содерница doc                                                                                                    |             |  |
| Ган Солоно со зруживание ческий не ческий не     | Смернице           Image: Break and Break and  |             |  |
| Спорти<br>Спорти<br>Претплата на дисоусну<br>Прилог<br>Фиксирана<br>Фиксирана<br>Фиксирана<br>Фиксирана<br>Фиксирана<br>Фиксирана<br>Фиксирана<br>Фиксирана<br>Средно за уређивање п<br>Средно за уређивање п<br>Средно за уређивање п                                                                                                    | <ul> <li>Смернице</li> <li>ШАТВГЕЕРОВ ВООВО Оде можете пронаћи документ са основним смерницама за израду задатка.</li> <li>Оде можете пронаћи документ са основним смерницама за израду задатка.</li> <li>Макомална величина за нове датотеке: 500Кb, максималан број прилога: 9</li> <li>Макомална величина за нове датотеке: 500Kb, максималан број прилога: 9</li> <li>Датотеке</li> <li>Датотеке</li> <li>Смернице doci</li> </ul>                                                                                                    |             |  |
| Сил с С С С С С С С С С С С С С С С С С С                                                                                                    | Смернице           Эте в те в те в те в те в те в те в те в                                                                                                    |             |  |
| Ган<br>Пору<br>Притопата на дискусну<br>Припоп<br>Фискорана<br>Пошали обавется<br>дозволено за уређивање п<br>) Период приказивања<br>)<br>Ознаке                                                                                                    | Смернице           Image: Marchine Image: Image: I |             |  |

Уколико је неопходно да се шаљу обавештења о порукама на форуму, неопходно је ову опцију активирати означавањем квадратића поред исписа **Пошаљи обавештење о поруци на форуму** одмах, не чекајући време дозвољено за уређивање порука.

| Moja učionica TESLAZOU                                                                            |                                                                         | ∯-⊗- ર ≡ |
|---------------------------------------------------------------------------------------------------|-------------------------------------------------------------------------|----------|
| ☆ ✓ ▥・ ☞・ ☞・ №                                                                                    |                                                                         |          |
| Тема *                                                                                            | Смернице                                                                |          |
| Порука •                                                                                          |                                                                         |          |
|                                                                                                   | Овде можете пронаћи документ са основним смерницама за израду задатка.  |          |
|                                                                                                   |                                                                         |          |
|                                                                                                   |                                                                         |          |
|                                                                                                   |                                                                         |          |
|                                                                                                   |                                                                         |          |
|                                                                                                   |                                                                         |          |
| Претплата на дискусију 🗇                                                                          | 8                                                                       |          |
| Прилог ③                                                                                          | Максимална величина за нове датотеке: 500Kb, максималан број прилога: 9 |          |
|                                                                                                   |                                                                         |          |
|                                                                                                   | » 🔛 Датотеке                                                            |          |
|                                                                                                   |                                                                         |          |
|                                                                                                   | Смернице.docx                                                           |          |
| Фиксирана 💿                                                                                       |                                                                         |          |
| Пошаљи обавештење о поруци на<br>форуму одмах, не чекајући време<br>дозвољено за уређивање поруке |                                                                         |          |
| <ul> <li>Период приказивања</li> </ul>                                                            |                                                                         |          |
| ) Ознаке                                                                                          |                                                                         |          |
|                                                                                                   |                                                                         |          |
|                                                                                                   | ПОШАЉИ ПОРУКУ НА ФОРУМ ОДУСТАНИ                                         |          |
|                                                                                                   |                                                                         |          |

У оквиру дела **Период приказивања** могуће је одабрати временски интервал приказивања жељене дискусије. Временски интервал се дефинише уношењем вредности за поља **Почетак приказивања** и **Крај приказивања**. Како би вредности ових поља могле да се дефинишу, потребно је најпре активирати поља кликом на квадратиће поред којих пише **Омогући**.

| Moja veinnica JESLAEOU                                                                            |                                                                         | 🛞 · @ · Q ≡ |
|---------------------------------------------------------------------------------------------------|-------------------------------------------------------------------------|-------------|
| ☆ 🖉 🎬 ፣ 18 ፣ 18 ፣ 💀                                                                               |                                                                         |             |
| Претплата на дискусију 🕐                                                                          | 8                                                                       |             |
| Прилог 🕐                                                                                          | Максимална величина за нове датотеке: 500Кb, максималан број прилога: 9 |             |
|                                                                                                   |                                                                         |             |
|                                                                                                   | Cmephane docx                                                           |             |
| Фиксирана 🕐                                                                                       |                                                                         |             |
| Пошаљи обавештење о поруци на<br>форуму одмах, не чекајући време<br>дозвољено за уређивање поруке | 0                                                                       |             |
| 👻 Период приказивања                                                                              |                                                                         |             |
| Почетак приказивања                                                                               | 5 🔻 април 👻 2020 💌 17 💌                                                 |             |
| <b>_</b>                                                                                          | 51 V M OMORYTH                                                          |             |
| Крај приказивања 🗊                                                                                | 5 ▼ април ▼ 2021 ▼ 17 ▼                                                 |             |
|                                                                                                   | 51 ▼ ≝ ∞ OMOR∱N <b>↓</b>                                                |             |
| ⊁ Ознаке                                                                                          | <b>+</b> -                                                              |             |
|                                                                                                   |                                                                         |             |
|                                                                                                   | ПОШАЉИ ПОРУКУ НА ФОРУМ ОДУСТАНИ                                         |             |
|                                                                                                   | Неопходна поља у овом обрасцу су означена са 🐐 .                        |             |

Након што су унети сви тражени параметри, исте је потребно сачувати кликом на дугме Пошаљи поруку на форум.

| Moja učionica IZILAZOU                                                                            |                                                                         | 🦃 • હ• વ ≡ |
|---------------------------------------------------------------------------------------------------|-------------------------------------------------------------------------|------------|
| ☆ ✓ ▦・☞・☞・ №                                                                                      |                                                                         |            |
| Претплата на дискусију 🕐                                                                          | 8                                                                       |            |
| Прилог 🕐                                                                                          | Максимална величина за нове датотеке: 500Кb, максималан број прилога: 9 |            |
|                                                                                                   |                                                                         |            |
|                                                                                                   | Cmephruge doox                                                          |            |
| Фиксирана 🕐                                                                                       | 0                                                                       |            |
| Пошаљи обавештење о поруци на<br>форуму одмах, не чекајући време<br>дозвољено за уређивање поруке | 0                                                                       |            |
| <ul> <li>Период приказивања</li> </ul>                                                            |                                                                         |            |
| Почетак приказивања 🛞                                                                             | 5 🔻 април 👻 2020 👻 17 💌                                                 |            |
|                                                                                                   | 51         ▼           Ш № Омоући                                       |            |
| Крај приказивања 🕐                                                                                | 5 🔻 април 👻 2021 👻 17 👻                                                 |            |
|                                                                                                   | 51 🔻 🗎 🗷 Омогући                                                        |            |
| ▶ Ознаке                                                                                          |                                                                         |            |
|                                                                                                   |                                                                         |            |
|                                                                                                   | ПОШАЉИ ПОРУКУ НА ФОРУМ ОДУСТАНИ                                         |            |
|                                                                                                   | Неопходна поља у овом обрасцу су означена са 🔸 .                        |            |

На овај начин покренута је нова дискусија која је сада видљива и доступна свим полазницима овог курса.

| Maja učianica TESLAEOU |                                                                                                    |                                                                           |                                                         |                                               | 🐌·⊗· Q ≡        |
|------------------------|----------------------------------------------------------------------------------------------------|---------------------------------------------------------------------------|---------------------------------------------------------|-----------------------------------------------|-----------------|
|                        |                                                                                                    |                                                                           |                                                         | 0                                             | ΠΡΕΤΡΑЖИ ΦΟΡΥΜΕ |
| ł                      | Упознај Србију<br>Контролни панел_ Моји курсеви_ Кр                                                                                                 | aryjesaц - град_ Крагујевац_ Радоје Ј                                     | Домановић_ Упознај Србију_ Србија кр                    | юз градове_ Помоћ при изради есеја            |                 |
|                        | Ваша порука је успешно додата.<br>Имате 30 min минута да уредите п<br>Наставница Рада ће добијати обаг                                              | оруку ако желите да направите било н<br>ештења о новим порукама на дискус | какве измене.<br>зији 'Смернице' унутар форума 'Помоћ I | х<br>при изради есеја                         |                 |
|                        | Помоћ при изради есеја<br>Уколико имате било каквих питања везаних за израду есеја, слободно можете овде да питате.<br>додај нову тему за дискусију |                                                                           |                                                         |                                               |                 |
|                        | Дискусија                                                                                                    | Започео/ла                                                                | Одговори                                                | Последња порука                               |                 |
|                        | 🖀 Смернице                                                                                                    | Наставница Рада                                                           | 0                                                       | Наставница Рада 🖾<br>нед, 5. апр 2020., 18:08 |                 |
|                        |                                                                                                    |                                                                           |                                                         |                                               |                 |

Кликом на одређену тему, отвара се листа свих коментара који су доступни за ту тему. Сопствени коментар могуће је изменити кликом на иконицу оловке или обрисати кликом на знак крстића. Одговарање на поруке биће могуће кликом на стрелицу поред поруке на коју се жели одговорити.

| Maja vélonica TEGLAEOU                                 |                                                                                                    | 🐌 · @ · a =     |
|--------------------------------------------------------|----------------------------------------------------------------------------------------------------|-----------------|
| ☆ III. B. B.</th <th>· 🔁</th> <th>ПРЕТРАЖИ ФОРУМЕ</th> | · 🔁                                                                                                    | ПРЕТРАЖИ ФОРУМЕ |
|                                                        | Упознај Србију<br>Контролни панел, Моји курсеви, Крагујевац - град, Крагујевац, Радоје Домановић, Упознај Србију, Србија кроз градове, Помоћ пр<br>Смернице                                             | и изради ссеја_ |
|                                                        | Помоћ при изради есеја<br>Смернице<br>Приказ одговора у угнем 🔻 Премести ову дискусију 💌 ПРЕМЕСТИ 🤇 ФИКСИРАЈ                                                                                            | 🗆 Претплаћени   |
|                                                        | <ul> <li>Смернице</li> <li>написао/ла Наставница Рада - недеља, 5. април 2020., 18:08</li> <li>Овде можете пронаћи документ са основним смерницама за израду задатка.</li> <li>Смернице.docx</li> </ul> |                 |